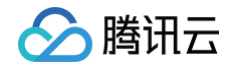

# iOA 零信任安全管理系统

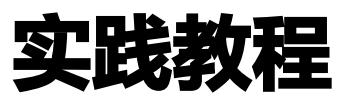

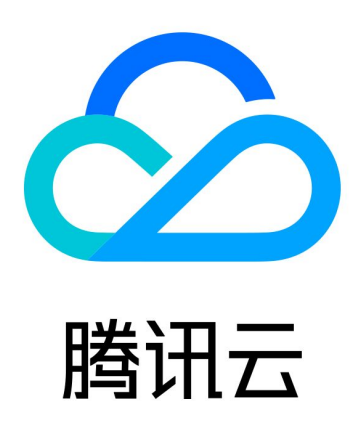

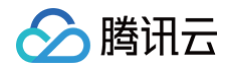

【版权声明】

©2013-2025 腾讯云版权所有

本文档(含所有文字、数据、图片等内容)完整的著作权归腾讯云计算(北京)有限责任公司单独所有,未经腾讯云 事先明确书面许可,任何主体不得以任何形式复制、修改、使用、抄袭、传播本文档全部或部分内容。前述行为构成 对腾讯云著作权的侵犯,腾讯云将依法采取措施追究法律责任。

【商标声明】

## 🕗 腾讯云

及其它腾讯云服务相关的商标均为腾讯云计算(北京)有限责任公司及其关联公司所有。本文档涉及的第三方主体的 商标,依法由权利人所有。未经腾讯云及有关权利人书面许可,任何主体不得以任何方式对前述商标进行使用、复 制、修改、传播、抄录等行为,否则将构成对腾讯云及有关权利人商标权的侵犯,腾讯云将依法采取措施追究法律责 任。

【服务声明】

本文档意在向您介绍腾讯云全部或部分产品、服务的当时的相关概况,部分产品、服务的内容可能不时有所调整。 您所购买的腾讯云产品、服务的种类、服务标准等应由您与腾讯云之间的商业合同约定,除非双方另有约定,否则, 腾讯云对本文档内容不做任何明示或默示的承诺或保证。

【联系我们】

我们致力于为您提供个性化的售前购买咨询服务,及相应的技术售后服务,任何问题请联系 4009100100或 95716。

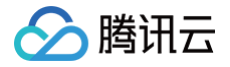

## 文档目录

#### 实践教程

企业母盘 Ghost 方案(镜像制作)指引私有化版 企业母盘 Ghost 方案(镜像制作)指引 SaaS 版 Mac 客户端安装提示安装包损坏的解决方案

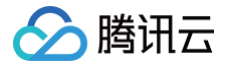

## 实践教程 企业母盘 Ghost 方案(镜像制作)指引私有 化版

最近更新时间: 2024-12-23 14:20:02

-----

## Windows 企业母盘 Ghost 方案(镜像制作)指引

- 1. 登录 iOA 零信任管理平台控制台,在左侧导航栏,选择策略中心 > 终端管控策略 > 客户端管理。
- 2. 在客户端管理页面,选择客户端自保护,在编辑策略模块中,选择客户端自保护开关设置。
- 3. 确保后台允许客户端修改设置、关闭客户端自保护。

| 各戶端目保护束略                                                                      |
|-------------------------------------------------------------------------------|
| ▶ 允许客户端卸载 () 未启用,继承其他策略或基线策略                                                  |
| ▶ <b>允许退出客户端</b> () 未启用,继承其他策略或基线策略                                           |
| ▶ 允许手动注销客户端 ③ 未启用,继承其他策略或基线策略                                                 |
| ▶ <b>客戶端弹出主界面</b> ① 未启用,继承其他策略或基线策略                                           |
| ▶ 允许第三方产品升级及卸载客户端 ① 未启用,继承其他策略或基线策略                                           |
| ▶ <b>开机时自动运行客户端 ①</b> 未启用,继承其他策略或基线策略                                         |
| <ul> <li>✓ 客户端自保护开关设置</li> <li>✓ 允许客户端修改设置 ③</li> <li>是否开启客户端自保护 ●</li> </ul> |
| ▶ 允许客户端进入特权模式 ① 未启用,继承其他策略或基线策略                                               |
| ▶ 禁止客户端相关弹窗 (j) 未启用,继承其他策略或基线策略                                               |
| ▶ <b>客户端重启 ①</b> 未启用,继承其他策略或基线策略                                              |
| ▶ 远程协助设置 ① 未启用,继承其他策略或基线策略                                                    |
| 保存     取消                                                                     |

## 4. 在 iOA 客户端上,单击 📃 > 设置。

| ● 腾讯iOA  |      |                           | 🖯 诊断工具 |                                                      |
|----------|------|---------------------------|--------|------------------------------------------------------|
|          | 《 返回 | iOA本地账密登录                 |        | <ul> <li>④ 设置</li> <li>④ 更新</li> <li>④ 诊断</li> </ul> |
| 未登录      |      | 2 请输入用户名                  |        | 町 打包日志                                               |
| ☑ 无边界办公  |      |                           |        | ◎ 代理模式 →                                             |
|          |      | 合 请输入密码                   | ø      | 🕞 远程协助                                               |
| (子)病毒查杀  |      |                           |        | ☆ 特权模式                                               |
| <b>•</b> |      |                           |        | 2 同步策略                                               |
|          |      |                           |        |                                                      |
| ③ 漏洞修复   |      | ±×<br>重置                  | 玄码     |                                                      |
| 🖶 电脑工具   |      |                           |        |                                                      |
|          |      | 选择登录方式                    |        |                                                      |
|          |      | ۰ ۵ ۵                     |        |                                                      |
|          |      | 已阅读并同意《软件许可及服务协议》《隐私保护指引》 |        | Ø                                                    |

5. 选择**常规设置 > 自保护-临时关闭自保护,应用**后单击确定。

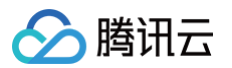

| 设置中心 |                                                              |                          |                      |                 | ×              |
|------|--------------------------------------------------------------|--------------------------|----------------------|-----------------|----------------|
| 常规设置 | 1 主界面                                                        |                          |                      |                 |                |
| 病毒防护 | <ul> <li>✓ 开机后弹出</li> <li>✓ 注销登录后弹出</li> </ul>               |                          |                      |                 |                |
| 漏洞修复 | 自保护<br>○ 开启自保护, 防止木马;<br>● 临时关闭自保护(仅本)<br>关闭自保护可能会带来未知<br>语言 | 恶意破坏<br>次开机有效)<br>1安全风险, | <b>2</b><br>强烈建议(保持开 | 宿自保护功能!         |                |
|      | 代理设置<br>控制中心 ▼<br>类型:<br>不使用代理 ▼<br>用户名:                     | 地址:<br>密码:               | <mark>4</mark><br>确定 | 端口:<br>域:<br>取消 | <b>③</b><br>应用 |

6. 在客户端上执行 superKill.bat 脚本。

#### () 说明:

请您联系 iOA 技术人员获取 superKill.bat 脚本。

7. 备份 C:\ProgramData\ZtsmEnt\Basic\Enterprise\_GlobalMgr.db 文件到另一个位置,然后将其删
 除(待镜像完成后,将该文件复制回原处)。

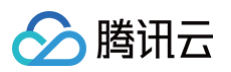

| » 此电脑 → System (C:) → ProgramData → Tencent → DeskUpdate |                 |                |       |  |  |  |  |  |  |  |  |
|----------------------------------------------------------|-----------------|----------------|-------|--|--|--|--|--|--|--|--|
| 名称 ^                                                     | 修改日期            | 类型             | 大小    |  |  |  |  |  |  |  |  |
|                                                          | 2020/4/16 14:31 | 文件夹            |       |  |  |  |  |  |  |  |  |
| - Tasks                                                  | 2019/4/8 19:22  | 文件夹            |       |  |  |  |  |  |  |  |  |
| CachePolicy                                              | 2020/4/16 14:31 | 文件             | 12 KB |  |  |  |  |  |  |  |  |
| 👼 ComputerInfo.dat                                       | 2019/8/19 23:09 | DAT 文件         | 1 KB  |  |  |  |  |  |  |  |  |
| 👼 dr c packet.dat                                        | 2020/4/16 16:01 | DAT 文件         | 0 KB  |  |  |  |  |  |  |  |  |
| Enterprise_GlobalMgr.db                                  | 2020/4/16 15:56 | Data Base File | 0 KB  |  |  |  |  |  |  |  |  |
| 👼 HardwareInfo.dat                                       | 2020/4/15 18:01 | DAT 文件         | 2 KB  |  |  |  |  |  |  |  |  |
| 🔄 I18N.ini                                               | 2020/4/16 15:56 | 配置设置           | 1 KB  |  |  |  |  |  |  |  |  |
| InvalidExReachDetails.json                               | 2020/4/16 14:31 | JSON 文件        | 1 KB  |  |  |  |  |  |  |  |  |
| packet_cache_file                                        | 2020/4/15 18:00 | 文件             | 2 KB  |  |  |  |  |  |  |  |  |

#### 8. 单击继续。

| <u>⊽</u>                                 | 组织             |         | 新建                                                                              | 打开             |   | 选择 | ¥ |  |
|------------------------------------------|----------------|---------|---------------------------------------------------------------------------------|----------------|---|----|---|--|
| 此电脑 > System (0                          | C:) > ProgramE | 📮 文件访问被 | 拒绝                                                                              |                | _ |    | × |  |
| 名称                                       | ^              | 你需要提供管  | 言理员权限才能删除此文件                                                                    | :              |   |    |   |  |
| PolicyConfig<br>Tasks<br>CachePolicy     |                | •       | Enterprise_GlobalMgr.a<br>类型: Data Base File<br>大小: 0 字节<br>修改日期: 2020/4/16 15: | łЬ<br>56       |   |    |   |  |
| ComputerInfo     model     dr_c_packet.c | o.dat<br>Jat   |         | ♥ 继续(C)                                                                         | 跳过( <u>S</u> ) |   | 取消 |   |  |
| Senterprise_Gl                           | obalMgr.db     |         |                                                                                 |                |   |    |   |  |
| 🔤 HardwareInfo<br>🔬 I18N.ini             | o.dat          | △ 简略信题  |                                                                                 |                |   |    |   |  |
|                                          | chDetails ison | 202     | 0/4/16 14:31 ISON 1                                                             | <i>☆/</i> /+   | 1 | KR |   |  |

#### 9. 将 serverconfig.dat 文件进行修改。

○ 文件路径: C:\ProgramData\ZtsmEnt\Basic\Serverconfig.dat 。

O serverconfig.dat 里面 usrlogin 节点数据需要删除。如下图灰色部分全部删除:

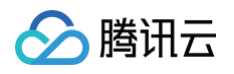

| . 1 / | 1                                         |
|-------|-------------------------------------------|
| .48   | "SetId" : 1,                              |
| .49   | "SetName" : "default_set"                 |
| .50   | }                                         |
| .51   | ],                                        |
| .52   | "qmversion" : "1"                         |
| .53   | } <i>,</i>                                |
| .54   | "usrlogin" : {                            |
| .55   | "IamLogoutSwitch" : "0",                  |
| .56   | "ad_autologin_switch" : "0",              |
| .57   | "dns_retry_interval" : "2",               |
| .58   | "domain_flow_intercept_config" : "close", |
| .59   | "double_factor_auth" : "0",               |
| .60   | "ngn_switch" : "1",                       |
| .61   | "oauth_browser_type" : "outer",           |
| .62   | "oauth_web_context" : {                   |
| .63   | "auth_type" : [ "PWD" ]                   |
| .64   | },                                        |
| .65   | "oauth_web_login" : "0",                  |
| .66   | "pc_account_kw" : "1",                    |
| .67   | "pc_account_login" : "1",                 |
| .68   | "proxy_virtualip" : "",                   |
| .69   | "qrcode_is_web" : "1",                    |
| .70   | "qrcode_login" : "0",                     |
| .71   | "qrcode_login_remote" : "0",              |
| .72   | "qrcode_login_title" : "",                |
| .73   | "server_end_version" : "8.0",             |
| .74   | "sg_tls_verify_switch" : "0",             |
| .75   | "sso_switch" : "0",                       |
| .76   | "user_login_audit" : "0",                 |
| .77   | "version" : null,                         |
| .78   | "virtual_hosts" : []                      |
| .79   | }                                         |
| .80   | }                                         |
| .81   |                                           |
|       |                                           |
|       |                                           |
|       |                                           |

10. 开始制作镜像,请等待镜像制作完成。(到此镜像已经制作完成)。

11. 因前面做镜像,将母机损坏,这里为了恢复母机,因此需要把刚备份的 Enterprise\_GlobalMgr.db 还原回 去(如果不再需要这台母机,可以跳过此操作)。

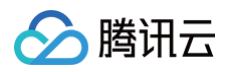

| 贴板                                                       |                   | 组织             | 新建              |         | 打开         | 选择   |  |  |
|----------------------------------------------------------|-------------------|----------------|-----------------|---------|------------|------|--|--|
| → 此电脑 → System (C:) → ProgramData → Tencent → DeskUpdate |                   |                |                 |         |            |      |  |  |
|                                                          | 名称                | ^              | <b>多改日期</b>     | 类型      | 大小         |      |  |  |
|                                                          | PolicyConfig      | 2              | 2020/4/16 14:31 | 文件夹     |            |      |  |  |
|                                                          | Tasks             | 2019/4/8 19:22 |                 |         | 文件夹        |      |  |  |
|                                                          | CachePolicy       | 2              | 2020/4/16 14:31 | 文件      | 12         | 2 KB |  |  |
| ÷                                                        | 📠 ComputerInfo.d  | at a           | 2019/8/19 23:09 | DAT 文   | 件 1        | I KB |  |  |
|                                                          | 📠 dr_c_packet.dat | 2              | 2020/4/16 16:07 | DAT 文   | 件 (        | ) KB |  |  |
|                                                          | 🗟 Enterprise_Glob | alMgr.db 🤉     | 2020/4/16 15:47 | Data Ba | ase File 1 | I KB |  |  |
|                                                          | 🔟 HardwareInfo.d  | at 2           | 2020/4/15 18:01 | DAT 文   | 件 2        | 2 KB |  |  |
|                                                          | 🗟 118N.ini        | 2              | 2020/4/16 15:56 | 配置设置    | 3          | I KB |  |  |

## 12. 在 iOA 客户端上,单击 📃 > 设置。

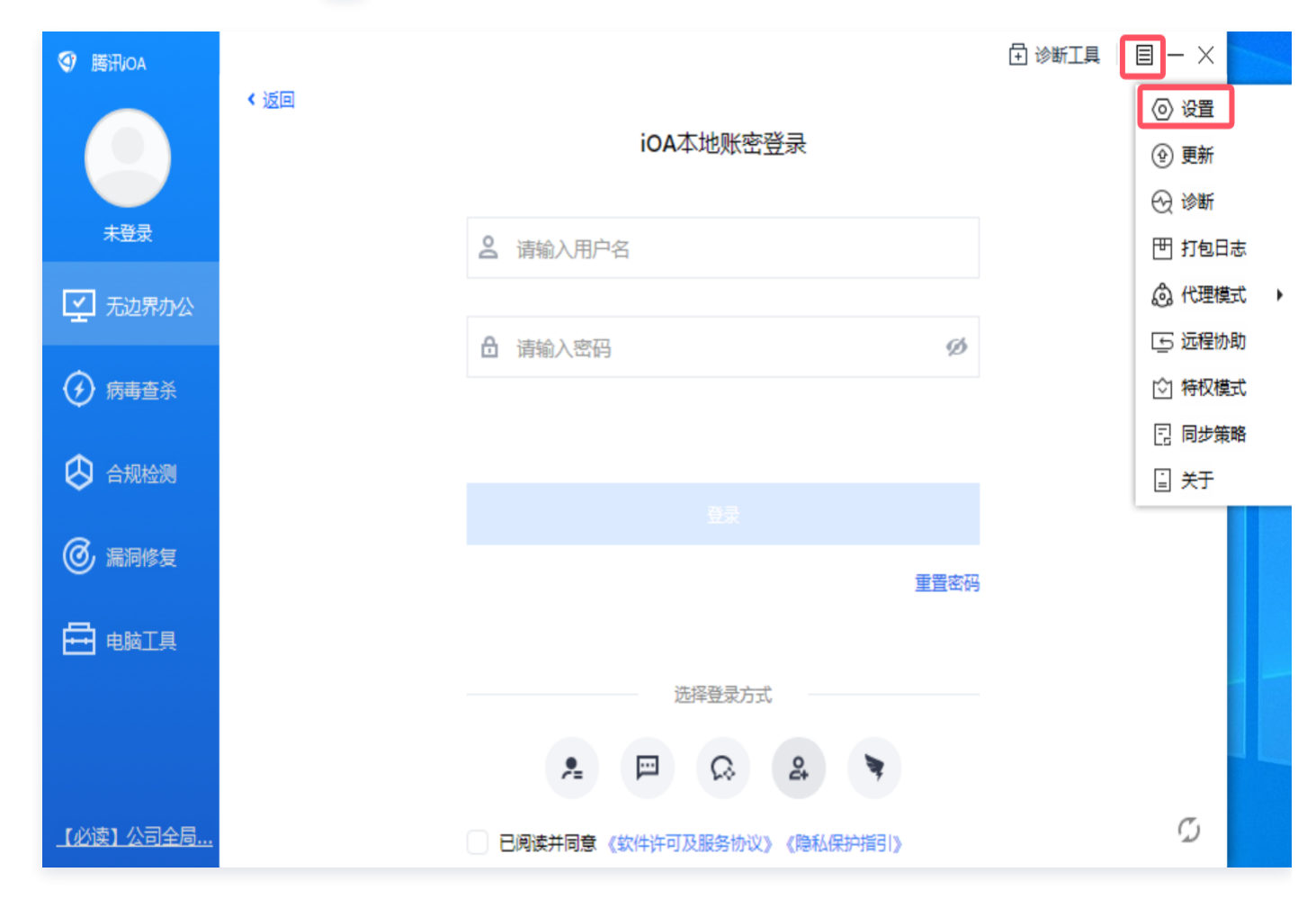

#### 13. 选择**常规设置 > 自保护-开启自保护,应用**后单击确定。

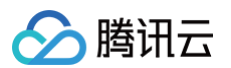

| 设置中心 |                                                |                    |             | Х       |
|------|------------------------------------------------|--------------------|-------------|---------|
| 常规设置 |                                                |                    |             |         |
| 病毒防护 | <ul> <li>✓ 开机后弹出</li> <li>✓ 注销登录后弹出</li> </ul> |                    |             |         |
| 漏洞修复 | 自保护<br>● 开启自保护,防止<br>○ 临时关闭自保护(<br>语言          | 木马恶意破坏<br>仅本次开机有效) |             |         |
|      | 中文       代理设置       控制中心       类型:       不使用代理 | ▼<br>地址:           | 端口:         |         |
|      | 用户名:                                           | 密码:                | 域:<br>确定 取消 | 3<br>应用 |

14. 至此,母机恢复完成。

## macOS 企业母盘 Ghost 方案 (镜像制作) 指引

客户端提供清除唯一标识及相关字段的方案及步骤:

- 1. 正常安装 iOA,启动后确认 iOA 工作正常。
- 2. 关键步骤:制作母盘时,确保设备是断网状态,设备断开网络。
- 3. 运行母盘制作脚本。在 Mac 终端中运行脚本: sudo /Users/aaaa/Downloads/cleaniOA 。

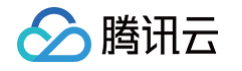

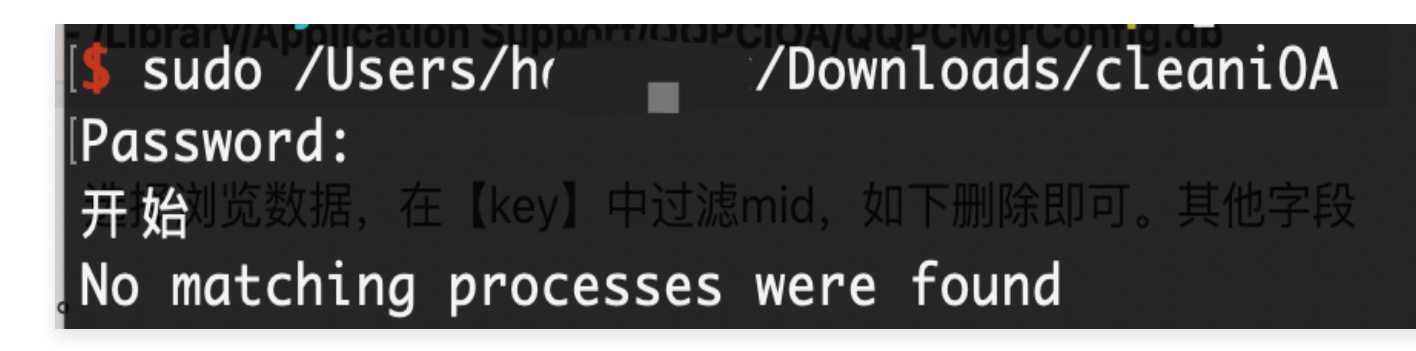

4. **关键步骤:**确认清除唯一标识符相关字段 currentMid、lastGuid、lastMacAddress 的值,查看方式如下:

#### 方式1:使用命令查看

4.1 在终端中用命令查看对应key的值,如:查看 currentMid,查看 lastGuid 替换对应 key 值即可。

sqlite3 /Library/Application\ Support/QQPCiOA/QQPCMgrConfig.db
"select value from config where key='currentMid'"

4.2 如下则清除成功。

```
$ sqlite3 /Library/Application\ Support/QQPCiOA/QQPCMgrConfig.db "select value from config where key
='currentMid'"m是存在,若没有显示则清除成功,其他字段
```

#### 方式2:使用 DB 工具查看

4.1 查看清除内容,数据库位置如下,可使用 DB Browser 浏览数据。

B Browser for SQLite - /Library/Application Support/QQPCiOA/QQPCMgrConfig.db

4.2 关键步骤: currentMid 字段,选择浏览数据,在 key 中过滤

currentMid/lastGuid/lastMacAddress,如下即是存在,若没有显示则清除成功,其他字段按照相同方式 查看即可。

| ₿新建数据库(N)  | 🗟 打开数据库(O)   | □ 写入更改(W) □ ◎ 倒退更改(R) ○ □ □ □ □ □ □ □ □ □ □ □ □ □ □ □ □ □ □ | 库(A) |
|------------|--------------|-------------------------------------------------------------|------|
|            |              | 数据库结构 浏览数据 编辑杂注 执行 SQL                                      | C    |
| : Config   | <b>)</b> 🕄 🍾 | 🐁 🖪 🔒 🖪 🧏 🌆 🍇 在所有列中过滤                                       |      |
|            | key          | value                                                       |      |
| mid        |              | 过滤     过滤                                                   |      |
| currentMid |              | ["1E475D2A0E4F22501B02E1A58F6AE80764EDAC4002"]              |      |
|            |              |                                                             |      |
|            |              |                                                             |      |

5. 开始制作母盘。

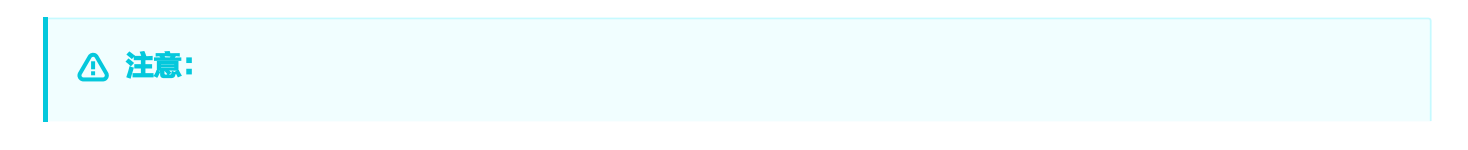

制作过程中设备网络断开状态(不能联网),防止设备标识生成重复。

6. 验证效果:母盘制作完成后,找两台或多台设备安装母盘,完成启动 iOA,设备联网,查看 iOA 工作状态,同步策略。查看两台设备的 iOA 唯一标识符不同,即母盘制作成功(使用上述方式1或方式2查看即可)。

## Linux iOA 制作系统镜像指引

1. 环境准备。

腾讯云

- PC 机断网。
- 正常安装 iOA 软件。

2. 删除文件: sudo rm -f /var/lib/com.tencent.ioa/hostcoreinfo.cfg。

## 各端避免镜像安装后 mid 一致解决方案

### **Windows**

- 1. 安装 iOA。
- 2. 断开网络。
- 3. 删除文件: C:\ProgramData\Tencent\DeskUpdate\Enterprise\_GlobalMgr.db 。

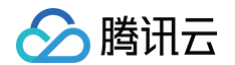

| 1000                 |                                                                                                    |
|----------------------|----------------------------------------------------------------------------------------------------|
| 0200                 | Autoritation and a second filled filled and and and and a second second and a second second second second second                                                                                                    |
| 6289                 | 2023/09/12 10:28:35:633 [INFU] [HttpWrapper 218] [8206167 task.policy.Connueue] [logHttpKeq:]                                                                                                    |
| 6290                 | REQUEST                                                                                                    |
| 6291                 | ###### seq=1694485718 isDownload=N0 bodyLen=199 ######                                                                                                    |
| 6292                 | URL:                                                                                                    |
| 6293                 | METHOD: POST                                                                                                    |
| 6294                 | Content-EncodinaEx: azip                                                                                                    |
| 6295                 | Client-Mid:                                                                                                    |
| 6206                 | Client Marine 108 1 7542 52000                                                                                                    |
| 6207                 | Client Version, 1001, 1942,02000                                                                                                    |
| 0297                 |                                                                                                    |
| 6298                 | Content-Type: application/json                                                                                                    |
| 6299                 | Client-Guid: 1E47502A0E4F22501B02E1A58F6AE807                                                                                                    |
| 6300                 | Content-Encrypt: v1                                                                                                    |
| 6301                 | Content-Seq: 4                                                                                                    |
| 6302                 | net-ver: v1                                                                                                    |
| 6303                 | Non-Ver: v2 dvnamic                                                                                                    |
| 6304                 | Accept-EncodingEx: grip                                                                                                    |
| 6305                 |                                                                                                    |
| 6305                 |                                                                                                    |
| 0300                 |                                                                                                    |
| 6307                 | BOUT: ", Machine": "Marnine": "Marnine": "Marnine": ", Sigura (, Sigura), Status": (, Machine); Buuti (, Machine); Machine); M |
|                      | "1E475D2A0E4F22501B02E1A58F6AE807","UserName":"harveyxu"}                                                                                                    |
| 6309<br>6310<br>6311 | 2023/09/12 10:28:35:655 [INFO] [CurlNetTunnel 776] [8206167 task.policy.ConnQueue] int curl_tunnel_debug_callback(CURL *, curl_infotype, char *,<br>size_t, void *) seq=1694485718 TLS INF0:TLSv1.3 / TLS_AES_256_GCM_SHA384<br>2023/09/12 10:28:35:667 [ERROR] [Configuration 567] [8206167 task.policy.ConnQueue] [getMid] <u>invalid mid</u><br>2023/09/12 10:28:35:667 [INFO] [HttpWrapper 265] [8206167 task.policy.ConnQueue] [logHttpResp:]                                                                                                    |
| 6313                 | ###### seq=1694485718 osError=0 curl.ret=0(0K) httpRespCode=200 isDownload=N0 timeUsed=0.034674s bodyLen=117 ips= ######                                                                                                    |
| 6314                 | ###### impl=LUKL error:(null)                                                                                                    |
| 6315                 | UKL 0/cma.cgi/cma=2000b001&gu1a=1E4/5D2A0E4F22501B02E1A58F6AE80/&m1a=                                                                                                    |
| 6316                 | Proto-ver: 3                                                                                                    |
| 6317                 | Server: openresty                                                                                                    |
| 6318                 | Connection: keep-alive                                                                                                    |
| 6319                 | Proto-Server: 1                                                                                                    |
| 6320                 | Content-Type: application/json                                                                                                    |
| 6321                 | Content-Encrypt: v1                                                                                                    |
| 6322                 | Strict-Transport-Security: max-age=63072000                                                                                                    |
| 6323                 | Content-Mid:                                                                                                    |
| 6324                 | Content-Sea: 4                                                                                                    |
| 6325                 | Date: Tue, 12 Sep 2023 02:28:38 GMT                                                                                                    |
| 6326                 | X-Content-Tupe-Ontions: nosniff                                                                                                    |
| 6327                 |                                                                                                    |
| 6328                 | Contant- Langht 117                                                                                                    |
| 6320                 |                                                                                                    |
| 6329                 | bool. { Reicoue io, status io Hiu .                                                                                                    |
| 0330                 |                                                                                                    |
|                      | A stile in A William wide mix · Still a fraction of D Drawan and Still -                                                                                                    |

4. 制作镜像。

#### macOS

- 1. 正常安装 iOA 后,同步策略成功。
- 2. 断开当前的网络。
- 3. 结束 iOA 所有主要进程,提供脚本。运行脚本方式:

sudo sh /Users/harveyxu/Downloads/restartiOA •

4. 清除 iOA 数据库中 mid 内容,数据库位置如下,可使用 DB Browser 浏览数据:

B Browser for SQLite - /Library/Application Support/QQPCiOA/QQPCMgrConfig.db

5. mid 字段,选择浏览数据,在 key 中过滤 mid ,然后进行删除。

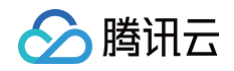

| 。新建数据库(N)  |     | 打开数 | 据库(O) |    | G    | 写入更改     | 坎(W)   |           | 到退更    | 改(R)  |          | <b>⊜</b> ‡ | лтт | _程(F | )   | 信保存  | 工程(V) | 🗟 附加数据 | 库(A) |   |
|------------|-----|-----|-------|----|------|----------|--------|-----------|--------|-------|----------|------------|-----|------|-----|------|-------|--------|------|---|
|            |     |     |       | •  | :    | 数据库约     | 结构     | 浏览数据      | 居线     | 编辑杂   | 注        | 执行。        | SQL | )    |     |      |       |        |      | C |
| : Config   | 0   | 623 | 78    | 40 |      | •        |        |           | -      | 1     | <b>A</b> |            | Þ.  | 2    | 在所有 | 列中过滤 |       |        |      |   |
|            | key | ,   |       |    |      |          |        | value     |        |       |          |            |     |      |     |      |       |        |      |   |
| mid        |     |     |       | 0  | 过滤   |          |        |           |        |       |          |            |     |      |     |      |       |        |      |   |
| currentMid |     |     |       |    | ["1E | 475D2A0E | 4F2250 | 1B02E1A58 | F6AE80 | 764ED | AC40     | 02"]       |     |      |     |      |       |        |      |   |
|            |     |     |       |    |      |          |        |           |        |       |          |            |     |      |     |      |       |        |      |   |
|            |     |     |       |    |      |          |        |           |        |       |          |            |     |      |     |      |       |        |      |   |

- 6. 保存修改值。
- 7. 重启 iOA,记录时间,观察网络服务中的网络请求没有包含 mid 值,6001 请求中的 lastmid 字段值为 空,即删除 mid 成功。

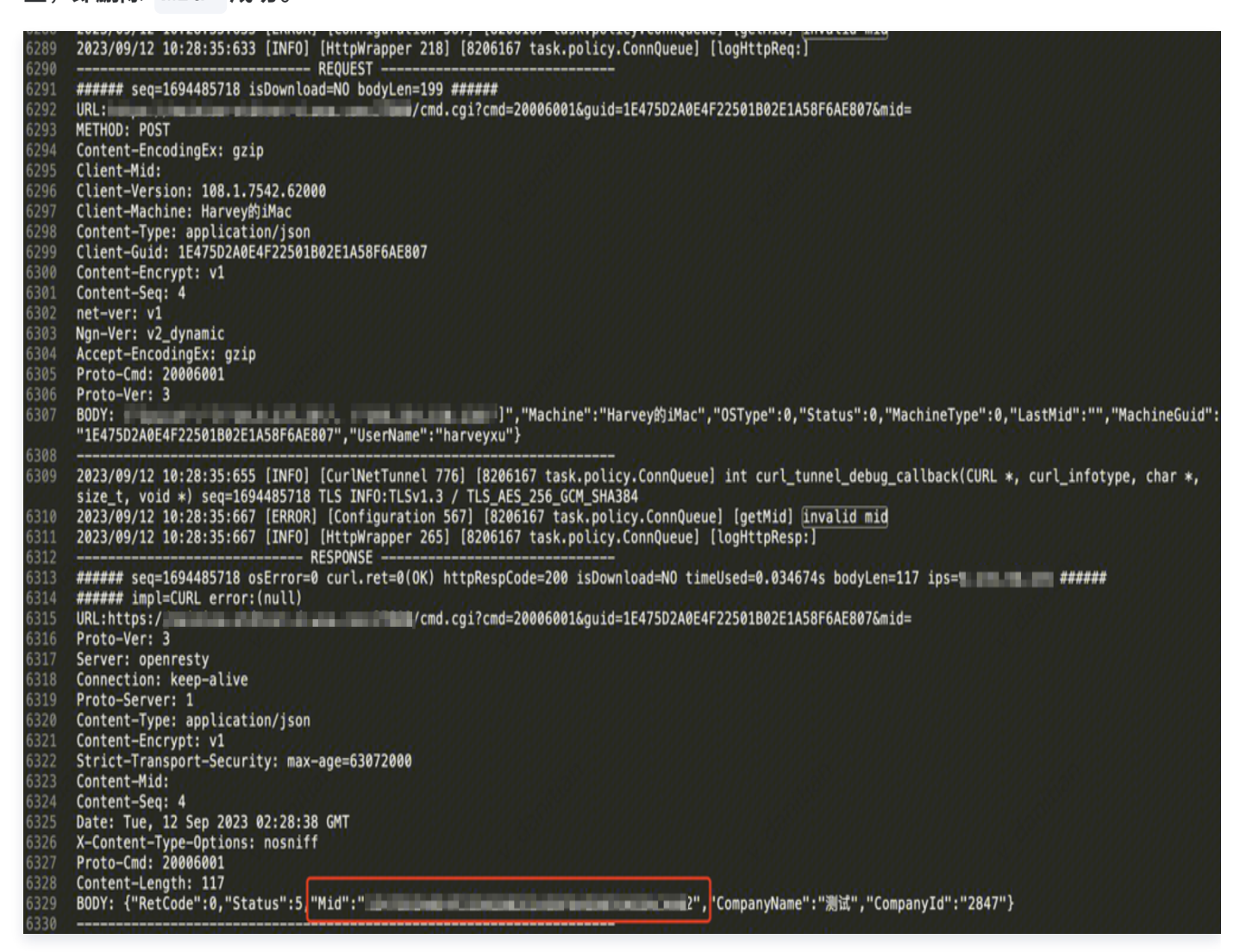

- 8. 制作 macOS 镜像,详情请参见 macOS 企业母盘 Ghost 方案(镜像制作)指引。
- 9. 重启 iOA 脚本,脚本内容如下:

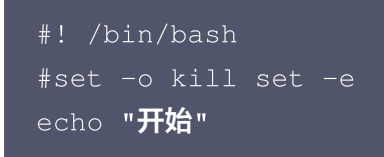

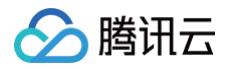

```
rm -rf /tmp/sys_image
rm -rf /tmp/sys_image_installer.log
echo "sys_image" >> /tmp/sys_image
logPath=/tmp/sys_image_installer.log
echo "开启重启iOA相关进程" >> $logPath
# /usr/bin/killall -9 ztsmwechat
# /usr/bin/killall -9 QQPCMgr
# /usr/bin/killall -9 QQPCMgrDaemon
# /usr/bin/killall -9 QQPCPolicyMgr
# /usr/bin/killall -9 NetworkServiceMgr
# /usr/bin/killall -9 ztsmwechat
# /usr/bin/killall -9 runmgr
# /usr/bin/killall -9 QQPCUpdate
# /usr/bin/killall -9 NetworkServiceMgr
# /usr/bin/killall -9 tav
# /usr/bin/killall -9 QQPCUpdate
# /usr/bin/killall -9 tav
# /usr/bin/killall -9 iOADiagnosis
# /usr/bin/killall -9 QQPCWatermark
# /usr/bin/killall -9 PreLoginQQPCMgr
# /usr/bin/killall -9 dns_guard
# /usr/bin/killall -9 QQPCEdr
# /usr/bin/killall -9 QQPCDlp
# /usr/bin/killall -9 ztsmedr
# /usr/bin/killall -9 ztsmdlp
echo "进程结束" >> $logPath
echo "清理数据库开始" >> $logPath
echo "清理前DB CurrentMid:" >> $logPath
midQueryRet=$(sqlite3 /Library/Application\
Support/QQPCiOA/QQPCMgrConfig.db "select value from config where
key='currentMid'" 2>>$logPath) || {
echo "query 'currentMid' from db, got val = $midQueryRet" >> $logPath
echo "开始清理db" >> $logPath
```

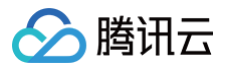

```
sqlite3 /Library/Application\ Support/QQPCiOA/QQPCMgrConfig.db "delete
from config where key='currentMid'"
sqlite3 /Library/Application\ Support/QQPCiOA/QQPCMgrConfig.db "delete
from config where key='lastGuid'"
sqlite3 /Library/Application\ Support/QQPCiOA/QQPCMgrConfig.db "delete
from config where key='lastMacAddress'"
echo "清理结束" >> $logPath
echo "清理信DB CurrentMid:" >> $logPath
midRet=$(sqlite3 /Library/Application\
Support/QQPCiOA/QQPCMgrConfig.db "select value from config where
key='currentMid'" 2>>$logPath) || {
    echo "Error: Failed to query 'currentMid' from db" >> $logPath
    }
echo "query 'currentMid' from db, got val = $midRet" >> $logPath
echo "ihft结束" >> $logPath
echo "iftx"
```

#### Linux

- 1. 安装系统。
- 2. 安装 iOA。
- 3. 断开网络。
- 4. 在 Linux 命令行中,执行以下命令以删除 MID 文件。

rm -f /var/lib/com.tencent.ioa/hostcoreinfo.cfg

5. 制作镜像。

### 已有问题的 mid 处理

```
1. 在
```

```
/data/services/pcmgr_enterprise/public/service/device-
mgr/devices/conf/devices.conf
文件中,将 EnableLastMid = 1 修改为 EnableLastMid = 0 。此更改需要应用于所有总控机器。
2. delete from devices where mid = '有问题的mid',删除异常的 mid。
```

```
3. supervisorctl restart devices conn-sc conn-lc 所有总控机器都需要执行。
```

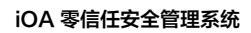

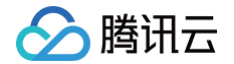

4. 终端保持网络在线大约1个多小时之后(或重启机器后),客户端会重新请求6002并重新注册 MID。

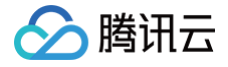

## 企业母盘 Ghost 方案(镜像制作)指引 SaaS 版

最近更新时间: 2024-12-23 14:20:02

## Windows 企业母盘 Ghost 方案 (镜像制作) 指引

- 1. 登录 iOA 零信任管理平台控制台,在左侧导航栏,选择策略中心 > 终端管控策略 > 客户端管理。
- 2. 在客户端管理页面,选择**客户端自保护**,在编辑策略模块中,选择**客户端自保护开关设置。**
- 3. 确保后台允许客户端修改设置、关闭客户端自保护。

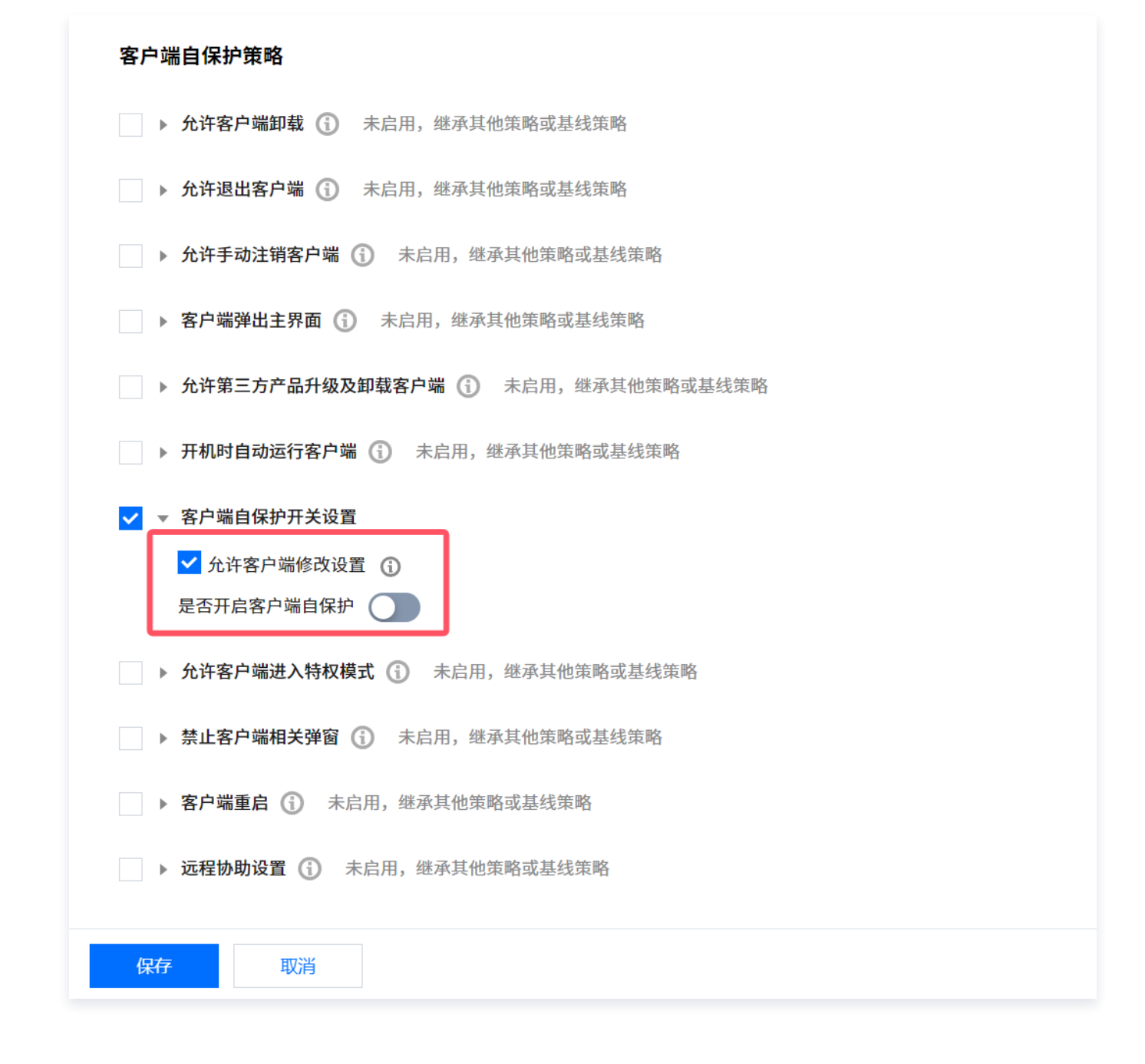

## 4. 在 iOA 客户端上,单击 📃 > 设置。

| ● 腾讯iOA  |      |                           | 🗄 诊断工具 |                                                      |
|----------|------|---------------------------|--------|------------------------------------------------------|
|          | < 返回 | iOA本地账密登录                 |        | <ul> <li>② 设置</li> <li>④ 更新</li> <li>④ 诊断</li> </ul> |
| 未登录      |      | 2 请输入用户名                  |        | 町 打包日志                                               |
| → 无边界办公  |      |                           |        | @ 代理模式 →                                             |
|          |      | 请输入密码                     |        | 5 远程协助                                               |
| 🕢 病毒查杀   |      |                           |        | ☆ 特权模式                                               |
| <b>•</b> |      |                           |        | 2 同步策略                                               |
| ▶ 合规检测   |      |                           |        | □ 关于                                                 |
| ⑦ 漏洞修复   |      |                           | 码      |                                                      |
| 🔂 电脑工具   |      |                           |        |                                                      |
|          |      | 选择登录方式                    |        | 1 🖬                                                  |
|          |      | ۲ 🖂 🖾 🕈                   |        |                                                      |
|          |      | 已阅读并同意《软件许可及服务协议》《隐私保护指引》 |        | Ø                                                    |

5. 选择**常规设置 > 自保护-临时关闭自保护,应用**后单击确定。

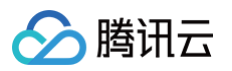

| 设置中心         |                                                                                                    |                                       |                |          | ×       |  |  |  |  |  |  |  |  |  |
|--------------|----------------------------------------------------------------------------------------------------|---------------------------------------|----------------|----------|---------|--|--|--|--|--|--|--|--|--|
| 常规设置         | 1 主界面                                                                                                 |                                       |                |          |         |  |  |  |  |  |  |  |  |  |
| 病毒防护         | ✓ 开机后弹出 ✓ 注鎖登录后弹出                                                                                     |                                       |                |          |         |  |  |  |  |  |  |  |  |  |
| 漏洞修复         | 自保护                                                                                                   |                                       |                |          |         |  |  |  |  |  |  |  |  |  |
|              | <ul> <li>开启自保护,防止木马恶意破坏</li> <li>临时关闭自保护(仅本次开机有效)</li> <li>关闭自保护可能会带来未知安全风险,强烈建议保持开启自保护功能!</li> </ul> |                                       |                |          |         |  |  |  |  |  |  |  |  |  |
|              | 语言<br>中文 ▼                                                                                            | · · · · · · · · · · · · · · · · · · · |                |          |         |  |  |  |  |  |  |  |  |  |
|              | 代理设置<br>控制中心 ▼                                                                                        |                                       |                |          |         |  |  |  |  |  |  |  |  |  |
|              | <u>类型</u> :<br>不使用代理   ▼                                                                              | 地址:                                   |                | 端口:      |         |  |  |  |  |  |  |  |  |  |
|              | 用户名:                                                                                                  | 密码:                                   | <b>4</b><br>确定 | 域:<br>取消 | 3<br>应用 |  |  |  |  |  |  |  |  |  |
| ·<br>在客户端上执行 | superKill.bat <b>脚本。</b>                                                                              |                                       |                |          |         |  |  |  |  |  |  |  |  |  |

## ① 说明: 请您 联系我们 获取 superKill.bat 脚本。

 7. 备份
 C:\ProgramData\ZtsmEnt\Basic\Enterprise\_GlobalMgr.db
 文件到另一个位置,然后将其删

 除(待镜像完成后,将该文件复制回原处)。

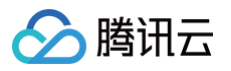

| 名称                         | 修改日期            | 类型             | 大小    |
|----------------------------|-----------------|----------------|-------|
| PolicyConfig               | 2020/4/16 14:31 | 文件夹            |       |
| - Tasks                    | 2019/4/8 19:22  | 文件夹            |       |
| CachePolicy                | 2020/4/16 14:31 | 文件             | 12 KB |
| 👼 ComputerInfo.dat         | 2019/8/19 23:09 | DAT 文件         | 1 KB  |
| 🤖 dr c packet.dat          | 2020/4/16 16:01 | DAT 文件         | 0 KB  |
| Enterprise_GlobalMgr.db    | 2020/4/16 15:56 | Data Base File | 0 KB  |
| 👼 HardwareInfo.dat         | 2020/4/15 18:01 | DAT 文件         | 2 KB  |
| 🗟 I18N.ini                 | 2020/4/16 15:56 | 配置设置           | 1 KB  |
| InvalidExReachDetails.json | 2020/4/16 14:31 | JSON 文件        | 1 KB  |
| packet cache file          | 2020/4/15 18:00 | 文件             | 2 KB  |

#### 8. 单击继续。

| <u>⊽</u>                                             | 组织                  | 新建                                                                            | 打开                                 | 选择    |  |
|------------------------------------------------------|---------------------|-------------------------------------------------------------------------------|------------------------------------|-------|--|
| 此电脑 → System (                                       | C:) > ProgramD 📭 文  | 件访问被拒绝                                                                        | -                                  | ×     |  |
| 名称                                                   | 你                   | 需要提供管理员权限才能删除此文4                                                              | <b>+</b>                           |       |  |
| PolicyConfig<br>Tasks<br>CachePolicy<br>ComputerInfo | o.dat<br>dat        | Enterprise_GlobalMgr.<br>类型: Data Base File<br>大小: 0 字节<br>修改日期: 2020/4/16 15 | .db<br>5:56<br><i>跳过(<u>S</u>)</i> | 取消    |  |
| Menterprise_GI                                       | obalMgr.db<br>p.dat | ) 简略信息<br>2020///16 1/+31 ISON                                                | <i>₹7/</i> 4                       | 1 K.B |  |

#### 9. 将 serverconfig.dat 文件进行修改。

- 文件路径: C:\ProgramData\ZtsmEnt\Basic\Serverconfig.dat 。
- O serverconfig.dat 里面 usrlogin 节点数据需要删除。如下图灰色部分全部删除:

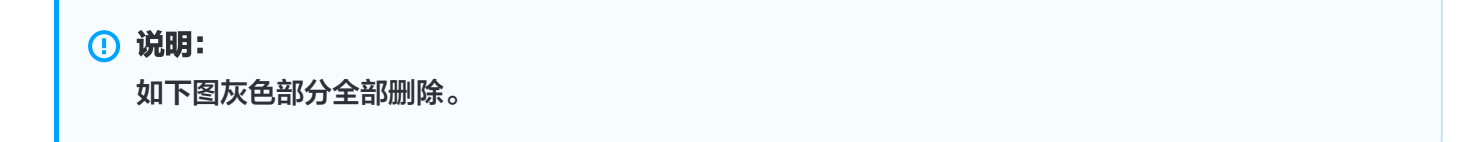

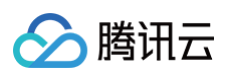

| В | "SetId" : 1,                              |
|---|-------------------------------------------|
|   | "SetName" : "default_set"                 |
|   | }                                         |
|   | 1,                                        |
|   | "qmversion" : "1"                         |
|   | },                                        |
|   | "usrlogin" : {                            |
|   | "IamLogoutSwitch" : "0",                  |
|   | "ad_autologin_switch" : "0",              |
|   | "dns_retry_interval" : "2",               |
|   | "domain_flow_intercept_config" : "close", |
|   | "double_factor_auth" : "0",               |
|   | "ngn_switch" : "1",                       |
|   | "oauth_browser_type" : "outer",           |
|   | "oauth_web_context" : {                   |
|   | "auth_type" : [ "PWD" ]                   |
|   | } <i>,</i>                                |
|   | "oauth_web_login" : "0",                  |
|   | "pc_account_kw" : "1",                    |
|   | "pc_account_login" : "1",                 |
|   | "proxy_virtualip" : "",                   |
|   | "qrcode_is_web" : "1",                    |
|   | "qrcode_login" : "0",                     |
|   | "qrcode_login_remote" : "0",              |
|   | "qrcode_login_title" : "",                |
|   | "server_end_version" : "8.0",             |
|   | "sg_tls_verify_switch" : "0",             |
|   | "sso_switch" : "0",                       |
|   | "user_login_audit" : "0",                 |
|   | "version" : null,                         |
|   | "virtual_hosts" : []                      |
|   | }                                         |
|   | ł                                         |
|   |                                           |
|   |                                           |
|   |                                           |

- 10. 开始制作镜像,请等待镜像制作完成。(到此镜像已经制作完成)。
- 11. 因前面做镜像,将母机损坏,这里为了恢复母机,因此需要把刚备份的 Enterprise\_GlobalMgr.db 还原回 去(如果不再需要这台母机,可以跳过此操作)。

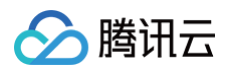

| 贴板  |                                                          | 组织         |     | 新建           |        | 打开         |    | 选择 |  |  |  |
|-----|----------------------------------------------------------|------------|-----|--------------|--------|------------|----|----|--|--|--|
| >   | → 此电脑 → System (C:) → ProgramData → Tencent → DeskUpdate |            |     |              |        |            |    |    |  |  |  |
|     | 名称                                                       | ~          | 修改  | 日期           | 类型     |            | 大小 |    |  |  |  |
|     | PolicyConfig                                             |            | 202 | 0/4/16 14:31 | 文件夹    |            |    |    |  |  |  |
|     | Tasks                                                    |            | 201 | 9/4/8 19:22  | 文件夹    |            |    |    |  |  |  |
|     | CachePolicy                                              |            | 202 | 0/4/16 14:31 | 文件     |            | 12 | KB |  |  |  |
| :#I | 👼 ComputerInfo                                           | o.dat      | 201 | 9/8/19 23:09 | DAT 文  | 件          | 11 | KB |  |  |  |
| -   | 👼 dr_c_packet.d                                          | at         | 202 | 0/4/16 16:07 | DAT 文  | 件          | 01 | KB |  |  |  |
|     | Sector Enterprise_Gl                                     | obalMgr.db | 202 | 0/4/16 15:47 | Data B | ase File 1 |    | KB |  |  |  |
|     | 逦 HardwareInfo                                           | o.dat      | 202 | 0/4/15 18:01 | DAT 文  | 件          | 21 | KB |  |  |  |
|     | 🗟 I18N.ini                                               |            | 202 | 0/4/16 15:56 | 配置设备   | ₽<br>Ŧ     | 11 | KB |  |  |  |

## 12. 在 iOA 客户端上,单击 📃 > **设置**。

| <ul> <li>         ·</li></ul>          | < 返回 |                             | 🗗 诊断工具 |                                     |   |
|----------------------------------------|------|-----------------------------|--------|-------------------------------------|---|
|                                        |      | iOA本地账密登录                   |        | <ul><li>④ 设置</li><li>④ 更新</li></ul> |   |
|                                        |      |                             |        | 🕑 诊断                                |   |
| 未登录                                    |      | 2 请输入用户名                    |        | 田 打包日志                              |   |
| ✓ 无边界办公                                |      |                             |        | 💩 代理模式                              | ۲ |
|                                        |      | 合 请输入密码 2                   | 5      | [5] 远程协助                            |   |
| 🕢 病毒查杀                                 |      |                             |        | ☆ 特权模式                              |   |
|                                        |      |                             |        | 🛛 同步策略                              |   |
| 🖒 合规检测                                 |      |                             |        | [] 关于                               |   |
|                                        |      |                             |        |                                     |   |
| 派洞修复     派洞修复                          |      |                             | 772    |                                     |   |
| _                                      |      | <u>日王</u><br>10             | 143    |                                     |   |
| ●●●●●●●●●●●●●●●●●●●●●●●●●●●●●●●●●●●●●● |      |                             |        |                                     |   |
|                                        |      | 选择登录方式                      |        |                                     |   |
|                                        |      | ۰ ۹۵ 🕬                      |        |                                     |   |
| 【必读】公司全局                               |      | ○ 已阅读并同意《软件许可及服务协议》《隐私保护指引》 |        | Ø                                   |   |

#### 13. 选择**常规设置 > 自保护-开启自保护,应用后**单击确定。

| 设置中心 |                                 |                      |               | ×       |
|------|---------------------------------|----------------------|---------------|---------|
| 常规设置 |                                 |                      |               |         |
| 病毒防护 | ✓ 开机后弹出 ✓ 注销登录后递出               |                      |               |         |
| 漏洞修复 | 自保护<br>● 开启自保护,防止<br>● 临时关闭自保护( | ·木马恶意破坏<br>(仅本次开机有效) |               |         |
|      | 语言                              | •                    |               |         |
|      | 代理设置<br>控制中心<br>类型:<br>不使用代理    | ▼<br>地址:             | 端口:           |         |
|      | 用户名:                            | 密码:                  | 域:<br>④<br>确定 | 3<br>应用 |

14. 至此,母机恢复完成。

## macOS 企业母盘 Ghost 方案 (镜像制作) 指引

客户端提供清除唯一标识及相关字段的方案及步骤:

- 1. 正常安装 iOA,启动后确认 iOA 工作正常。
- 2. 关键步骤:制作母盘时,确保设备是断网状态,设备断开网络。
- 3. 运行母盘制作脚本。在 Mac 终端中运行脚本: sudo /Users/aaaa/Downloads/cleaniOA 。

| 🔰 sudo /Users/h       | /Downloads/cleaniOA |
|-----------------------|---------------------|
| [Password:            |                     |
| <b>并始</b> 刘览数据,在【key】 | 中过滤mid,如下删除即可。其他字段  |
| No matching proce     | sses were found     |

4. 关键步骤:确认清除唯一标识符相关字段 currentMid、lastGuid、lastMacAddress 的值,查看方式如下:

方式1: 使用命令查看

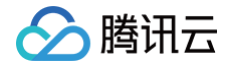

4.1 在终端中用命令查看对应key的值,如:查看 currentMid,查看 lastGuid 替换对应 key 值即可。

```
sqlite3 /Library/Application\ Support/QQPCiOA/QQPCMgrConfig.db
"select value from config where key=' currentMid '"
```

4.2 如下则清除成功。

```
Sesqlite3 /Library/Application\ Support/QQPCiOA/QQPCMgrConfig.db "select value from config where key」
#/curnentMid'="m是存在, 若没有显示则清除成功, 其他字段
```

#### 方式2: 使用 DB 工具查看

4.1 查看清除内容,数据库位置如下,可使用 DB Browser 浏览数据。

B Browser for SQLite - /Library/Application Support/QQPCiOA/QQPCMgrConfig.db

#### 4.2 关键步骤: currentMid 字段,选择浏览数据,在 key 中过滤

currentMid/lastGuid/lastMacAddress,如下即是存在,若没有显示则清除成功,其他字段按照相同方式 查看即可。

| ₿新建数据库(N)  | G          | 打开数 | 据库(O) | ~ | □ 写入更改(\ |          |            | (W) 建倒退更改(R)                                   |    |   | ۱          | 打开工程     | 음(P) (P) (함保存工程(V) | 🗟 附加数据库(A) |  |   |
|------------|------------|-----|-------|---|----------|----------|------------|------------------------------------------------|----|---|------------|----------|--------------------|------------|--|---|
|            |            |     |       |   |          | 数据图      | <b>乍结构</b> | 浏览                                             | 数据 | 编 | 辑杂注        | 执行       | SQL                |            |  | ¢ |
| : Config   | ٢          | 2   | 76    | - |          | <b>•</b> |            | Ē                                              | ~  | - | <b>4</b> A | <b>a</b> | ь <mark>.</mark>   | 在所有列中过滤    |  |   |
|            | ke         | y   |       |   |          |          |            | val                                            | ue |   |            |          |                    |            |  |   |
| mid        |            |     |       | 0 | 过滤       |          |            |                                                |    |   |            |          |                    |            |  |   |
| currentMid | currentMid |     |       |   |          |          |            | ["1E475D2A0E4F22501B02E1A58F6AE80764EDAC4002"] |    |   |            |          |                    |            |  |   |
|            |            |     |       |   |          |          |            |                                                |    |   |            |          |                    |            |  |   |
|            |            |     |       |   |          |          |            |                                                |    |   |            |          |                    |            |  |   |

5. 开始制作母盘。

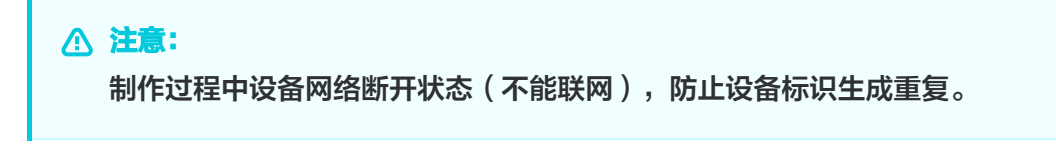

6. 验证效果:母盘制作完成后,找两台或多台设备安装母盘,完成启动 iOA,设备联网,查看 iOA 工作状态,同步策略。查看两台设备的 iOA 唯一标识符不同,即母盘制作成功(使用上述方式1或方式2查看即可)。

### 各端避免镜像安装后 mid 一致解决方案

#### Windows

- 1. 安装 iOA。
- 2. 断开网络。

3. 删除文件: C:\ProgramData\Tencent\DeskUpdate\Enterprise\_GlobalMgr.db 。

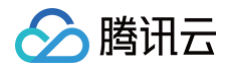

| _    |                                                                                                    |
|------|----------------------------------------------------------------------------------------------------|
| 0200 | 2020/07/12 10/2015/10/20 (Lining Loning Loning Loning Long Joseph Long Long Long Long Long Long Long Long                                        |
| 6289 | 2023/09/12 10:22:33:533 [INFU] [HTTpWFapper 218] [820016/ Task.policy.connqueue] [logHTTpKeq:]                                                   |
| 6290 |                                                                                                    |
| 6292 | 100                                                                                                    |
| 6293 | METHOD: POST                                                                                                    |
| 6294 | Content-EncodingEx: gzip                                                                                                    |
| 6295 | Client-Mid:                                                                                                    |
| 6296 | Client-Version: 108.1.7542.62000                                                                                                    |
| 6297 | Client-Machine: Harvey的iMac                                                                                                    |
| 6298 | Content-Type: application/ison                                                                                                    |
| 6299 | Client-Guid: 1E475D2A0E4F22501B02E1A58F6AE807                                                                                                    |
| 6300 | Content-Encrypt: v1                                                                                                    |
| 6301 | Content-Seq: 4                                                                                                    |
| 6302 | net-ver: v1                                                                                                    |
| 6303 | Ngn-Ver: v2_dynamic                                                                                                    |
| 6304 | Accept-EncodingEx: gzip                                                                                                    |
| 6305 | Proto-Cmd: 20006001                                                                                                    |
| 6306 | Proto-Ver: 3                                                                                                    |
| 6307 | BODY:                                                                                                    |
|      | "1E475D2A0E4F22501B02E1A58F6AE807","UserName":"harveyxu"}                                                                                        |
| 6308 |                                                                                                    |
| 6309 | 2023/09/12 10:28:35:555 [INFO] [CurlNetTunnel 776] [8206167 task.policy.ConnQueue] int curl_tunnel_debug_callback(CURL *, curl_intotype, char *, |
| 6210 | SIZE_T, VOID */ SEQ=1094485/18 ILS INFU:ILSVI.3 / ILS_AES_250 GCM_SHA844                                                                         |
| 6310 | 2023/09/12 10:20:33:00/ [EKKUK] [CONTIGURATION 50/] [820010/ TASK.DOLLCY.CONNUCUE] [GETMID] INVALID mid                                          |
| 6212 | 2023/09/12 10:20:33:00 [INTU] [ITTUW apper 203] [320010/ task.policy.commuteue] [lognttpresp:]                                                   |
| 6313 |                                                                                                    |
| 6314 |                                                                                                    |
| 6315 | 100                                                                                                    |
| 6316 | Proto-Ver: 3                                                                                                    |
| 6317 | Server: openresty                                                                                                    |
| 6318 | Connection: keep-alive                                                                                                    |
| 6319 | Proto-Server: 1                                                                                                    |
| 6320 | Content-Type: application/json                                                                                                    |
| 6321 | Content-Encrypt: v1                                                                                                    |
| 6322 | Strict-Transport-Security: max-age=63072000                                                                                                    |
| 6323 | Content-Mid:                                                                                                    |
| 6324 | Content-Seq: 4                                                                                                    |
| 6325 | Date: Tue, 12 Sep 2023 02:28:38 GMT                                                                                                    |
| 6326 | X-Content-Type-Options: nosniff                                                                                                    |
| 6327 | Proto-Cmd: 20006001                                                                                                    |
| 6328 | Content-Length: 117                                                                                                    |
| 6329 | BODY: {"RetCode":0,"Status":5,"Mid":" =                                                                                                    |
| 6330 |                                                                                                    |

4. 制作镜像。

#### macOS

- 1. 正常安装 iOA 后,同步策略成功。
- 2. 断开当前的网络。
- 3. 结束 iOA 所有主要进程,提供脚本。运行脚本方式:

sudo sh /Users/harveyxu/Downloads/restartiOA •

4. 清除 iOA 数据库中 mid 内容,数据库位置如下,可使用 DB Browser 浏览数据:

B Browser for SQLite - /Library/Application Support/QQPCiOA/QQPCMgrConfig.db

5. mid 字段,选择浏览数据,在 key 中过滤 mid ,然后进行删除。

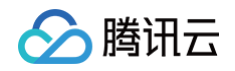

| 。新建数据库(N)  | •   | 打开数 | 据库(O) | ~  | œ     | 写入更    | 改(W)   |         | 之倒〕    | <b>退更改</b> |         | 3     | 打开コ | L程(P       | )       | (V) | 圆附加数据库(A) | ) |
|------------|-----|-----|-------|----|-------|--------|--------|---------|--------|------------|---------|-------|-----|------------|---------|-----|-----------|---|
|            |     |     |       |    |       | 数据库    | 结构     | 浏览      | 数据     | 编          | 辑杂注     | 执行    | SQL | )          |         |     |           | 6 |
| : Config   | 0   | 2   | 6     | 40 |       | •      |        |         | J.     | •          | 4       |       | 4   | <b>a</b> 7 | E所有列中过滤 |     |           |   |
|            | key | ,   |       |    |       |        |        | va      | lue    |            |         |       |     |            |         |     |           |   |
| mid        |     |     |       | 0  | 过滤    |        |        |         |        |            |         |       |     |            |         |     |           |   |
| currentMid |     |     |       |    | ["1E4 | 75D2A0 | E4F225 | 01B02E1 | A58F64 | AE8076     | 64EDAC4 | 002"] |     |            |         |     |           |   |
|            |     |     |       |    |       |        |        |         |        |            |         |       |     |            |         |     |           |   |
|            |     |     |       |    |       |        |        |         |        |            |         |       |     |            |         |     |           |   |

- 6. 保存修改值。
- 7. 重启 iOA,记录时间,观察网络服务中的网络请求没有包含 mid 值,6001 请求中的 lastmid 字段值为 空,即删除 mid 成功。

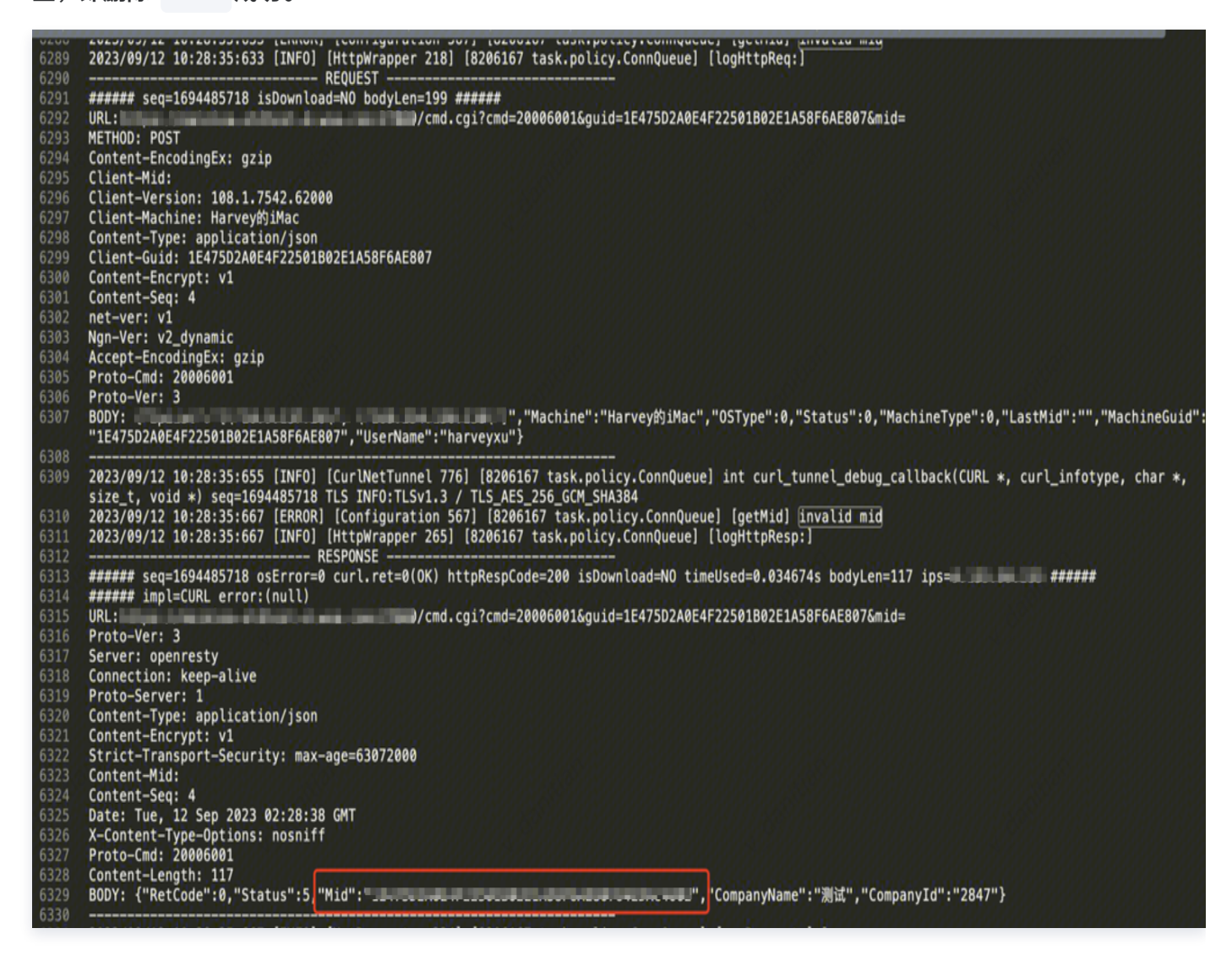

- 8. 制作 macOS 镜像,详情请参见 macOS企业母盘Ghost方案(镜像制作)指引。
- 9. 重启 iOA 脚本,脚本内容如下:

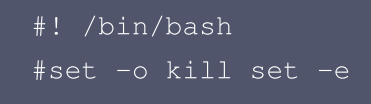

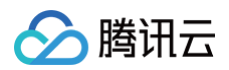

## echo "开始" rm -rf /tmp/sys\_image rm -rf /tmp/sys\_image\_installer.log echo "sys\_image" >> /tmp/sys\_image logPath=/tmp/sys\_image\_installer.log echo "开启重启iOA相关进程" >> \$logPath # /usr/bin/killall -9 QQPCMgr # /usr/bin/killall -9 QQPCMgrDaemon # /usr/bin/killall -9 QQPCPolicyMgr # /usr/bin/killall -9 runmgr # /usr/bin/killall -9 ztsmwechat # /usr/bin/killall -9 QQPCUpdate # /usr/bin/killall -9 tav # /usr/bin/killall -9 NGNMgr # /usr/bin/killall -9 QQPCUpdate # /usr/bin/killall -9 tav # /usr/bin/killall -9 iOADiagnosis # /usr/bin/killall -9 QQPCWatermark # /usr/bin/killall -9 PreLoginQQPCMgr # /usr/bin/killall -9 dns\_guard # /usr/bin/killall -9 QQPCEdr # /usr/bin/killall -9 QQPCDlp # /usr/bin/killall -9 ztsmedr # /usr/bin/killall -9 ztsmdlp echo "进程k结束" >> \$logPath echo "**清理数据库开始**" >> \$logPath echo "清理前DB CurrentMid:" >> \$logPath midQueryRet=\$(sqlite3 /Library/Application\ Support/QQPCiOA/QQPCMgrConfig.db "select value from config where key='currentMid'" 2>>\$logPath) || { echo "Error: Failed to query 'currentMid' from db" >> \$logPath echo "query 'currentMid' from db, got val = \$midQueryRet" >> \$logPath

## 🔗 腾讯云

#### echo **"开始清理**db**"** >> \$logPath

sqlite3 /Library/Application\ Support/QQPCiOA/QQPCMgrConfig.db "delete
from config where key='currentMid'"

```
sqlite3 /Library/Application\ Support/QQPCiOA/QQPCMgrConfig.db "delete
from config where key='lastGuid'"
```

sqlite3 /Library/Application\ Support/QQPCiOA/QQPCMgrConfig.db "delete
from config where key='lastMacAddress'"

```
echo "清理结束" >> $logPath
echo "清理后DB CurrentMid:" >> $logPath
midRet=$(sqlite3 /Library/Application\
Support/QQPCiOA/QQPCMgrConfig.db "select value from config where
key='currentMid'" 2>>$logPath) || {
        echo "Error: Failed to query 'currentMid' from db" >> $logPath
    }
echo "query 'currentMid' from db, got val = $midRet" >> $logPath
echo "制作结束" >> $logPath
echo "结束"
```

版权所有:腾讯云计算(北京)有限责任公司

腾讯云

## Mac 客户端安装提示安装包损坏的解决方案

最近更新时间: 2025-01-15 22:00:54

## 现象描述

Mac PKG 安装时出现提示:

• 安装包损坏。

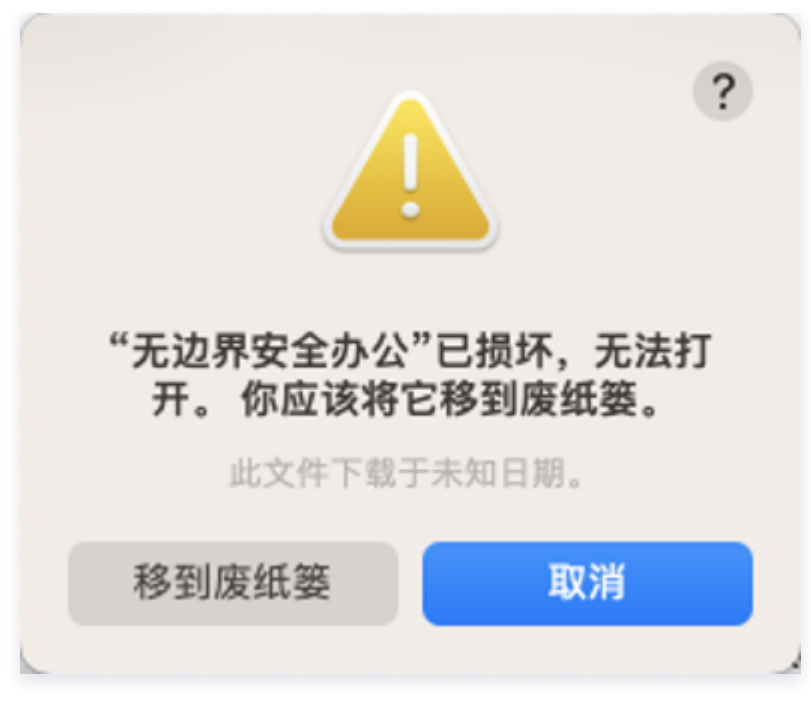

• 无法打开安装包。

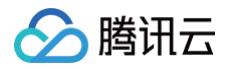

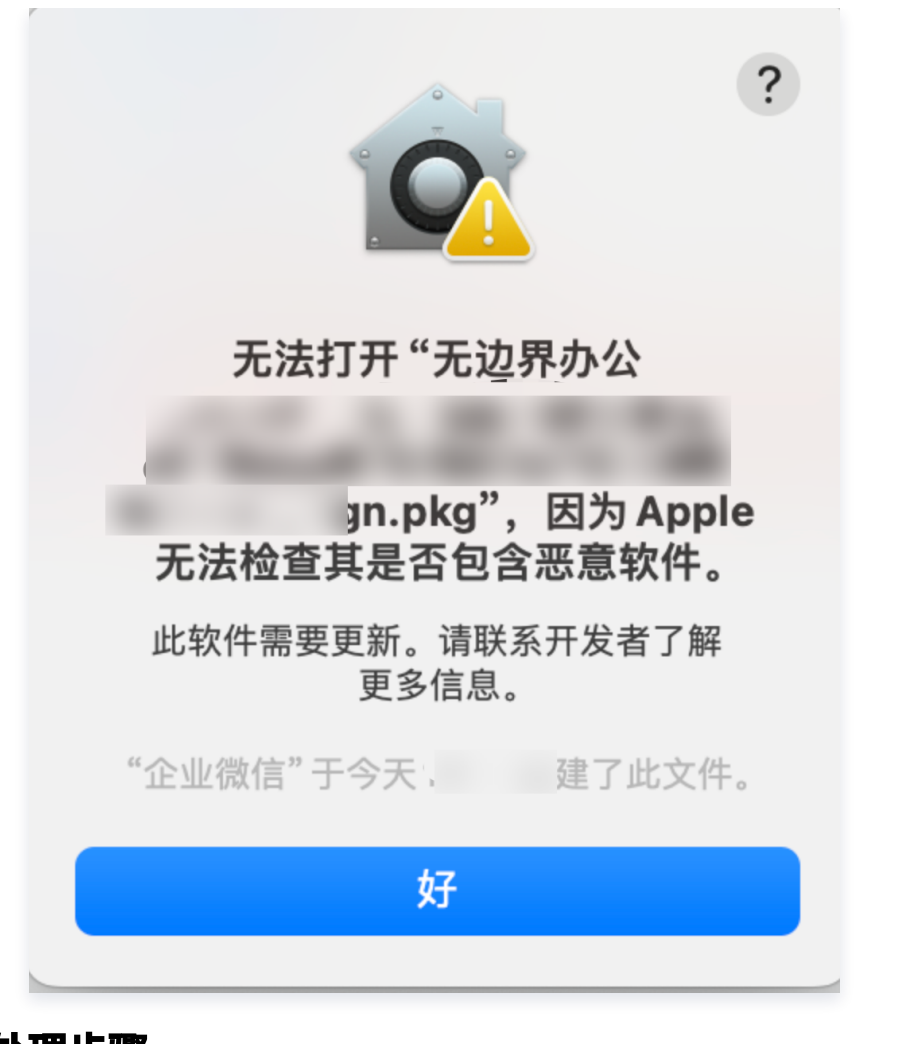

### 处理步骤

- 1. 若您遇到该问题时,请按照以下步骤处理:
  - 若出现安装包已损坏,单击取消。

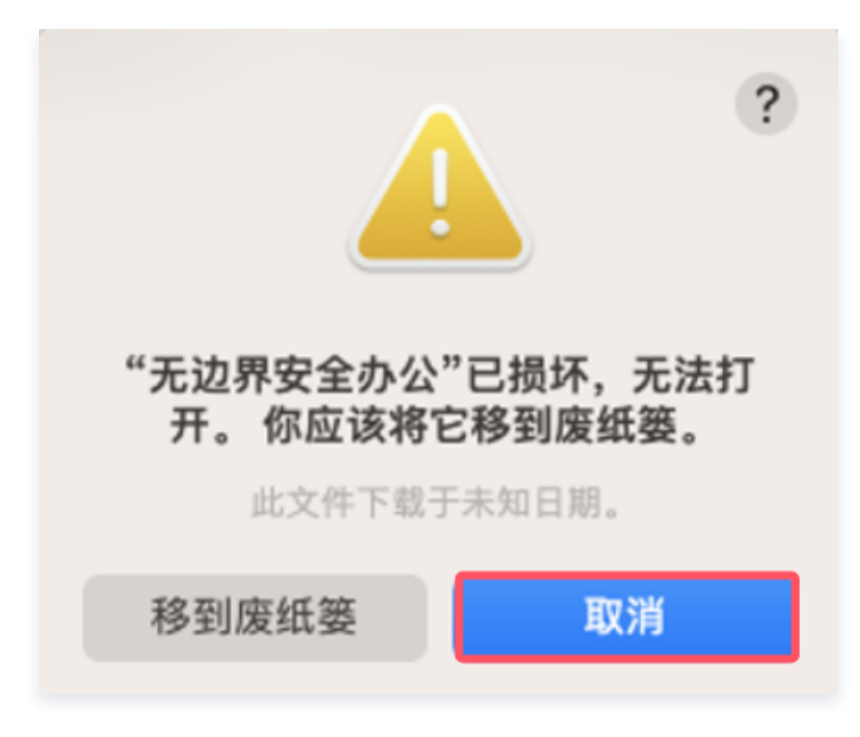

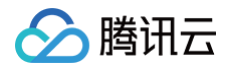

○ 若出现无法打开 pkg,单击好。

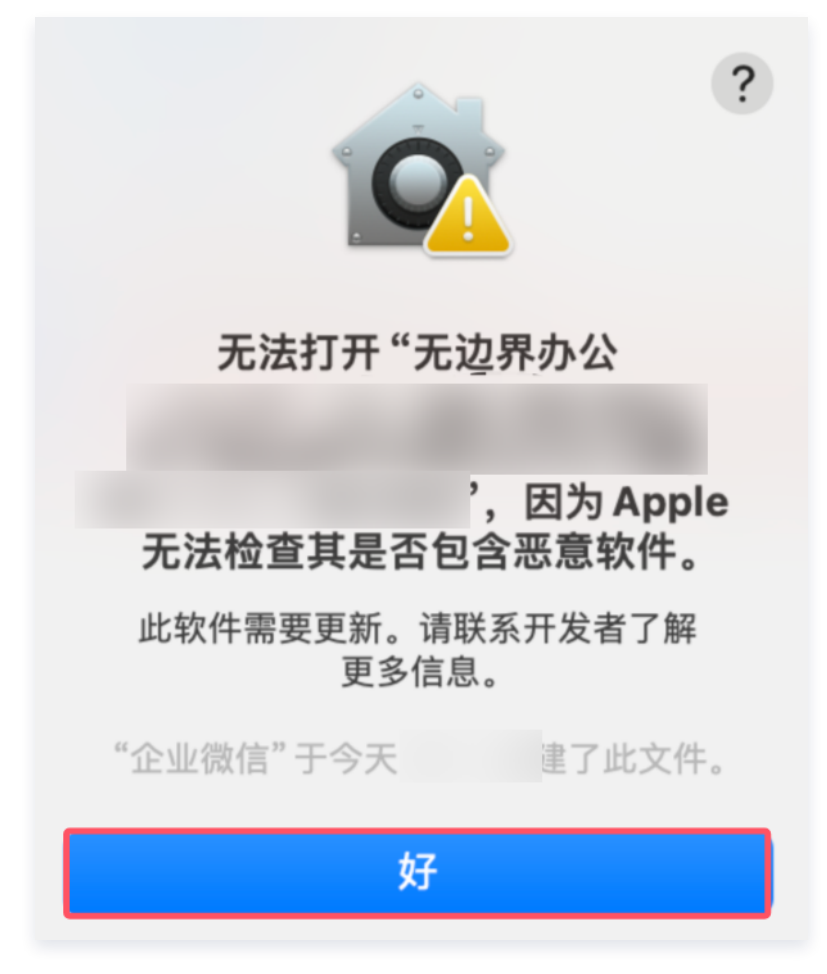

2. 进入 macOS 系统设置-隐私与安全-安全性-单击仍要打开。

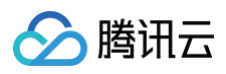

| •••                                | く > 隐私与安全性                                                |
|------------------------------------|-----------------------------------------------------------|
| Q 搜索                               | ◎ 敏感内容警告 关闭 >                                             |
| <ul> <li>通用</li> <li>外观</li> </ul> | ●●● 分析与改进 >                                               |
| ──<br>● 辅助功能                       | Apple广告 >                                                 |
| 😑 控制中心                             |                                                           |
| Siri与聚焦                            | 安全性                                                       |
| 🖐 隐私与安全性                           | 允许从以下位置下载的应用程序                                            |
| ■ 桌面与程序坞                           | <ul> <li>App Store</li> <li>App Store 和被认可的开发者</li> </ul> |
| 🔆 显示器                              |                                                           |
| 🛞 墙纸                               | 已阻止使用 "无边界办公_209e_sign.pkg",因为来自身份不明的开发者。                 |
| 🔤 屏幕保护程序                           | 仍要打开                                                      |
| ₽ 节能                               |                                                           |
| 锁定屏幕                               | ⑦ 文件保险箱 关闭 >                                              |

3. 单击**仍要打开**后,系统会进一步提示打开"无边界办公.pkg"的提示,选择**仍要打开**,不同系统菜单和提示可能略 有差异,单击**打开安装 pkg** 即可。

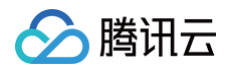

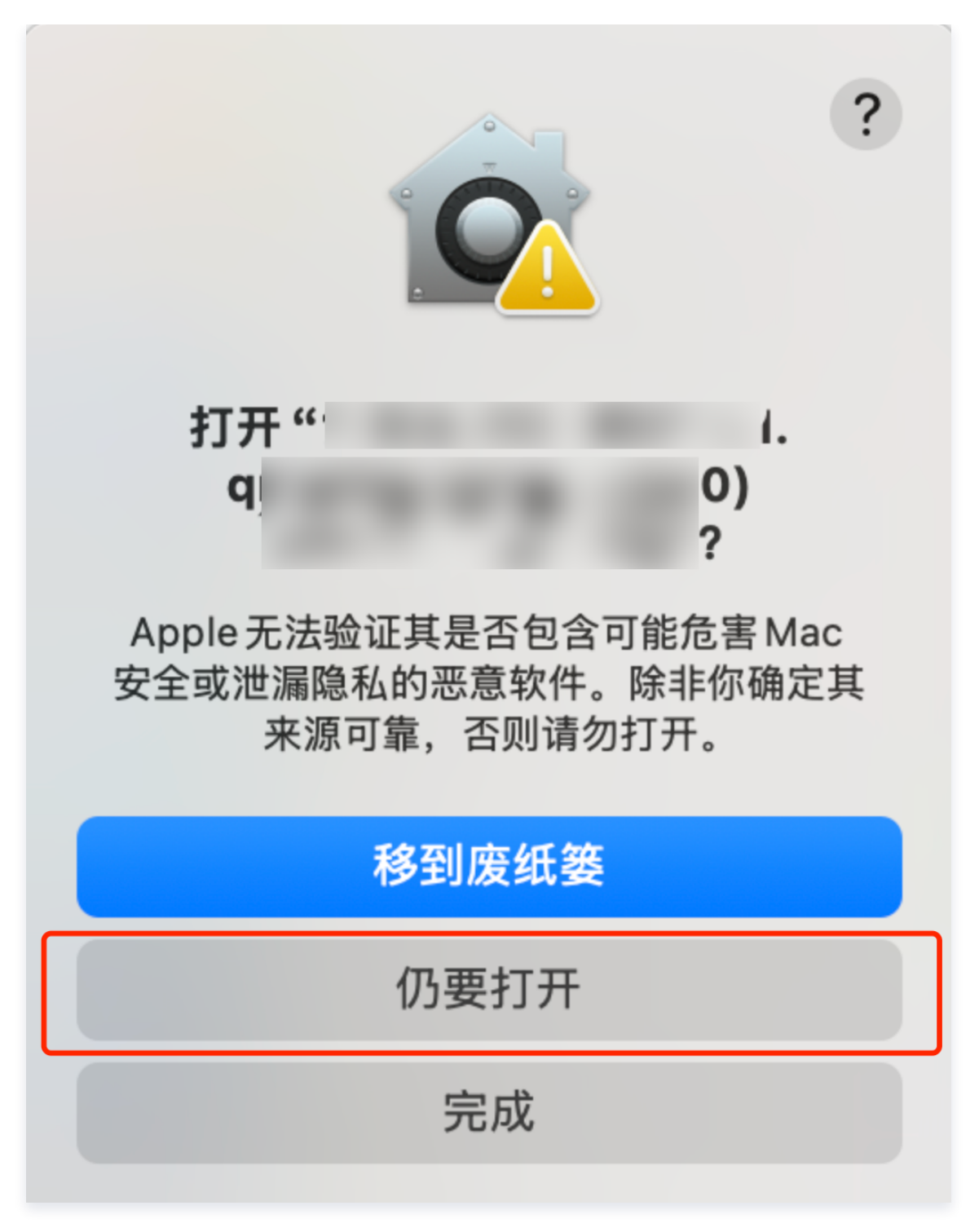

4. 显示应用的安装界面,单击**允许**即可正常安装。

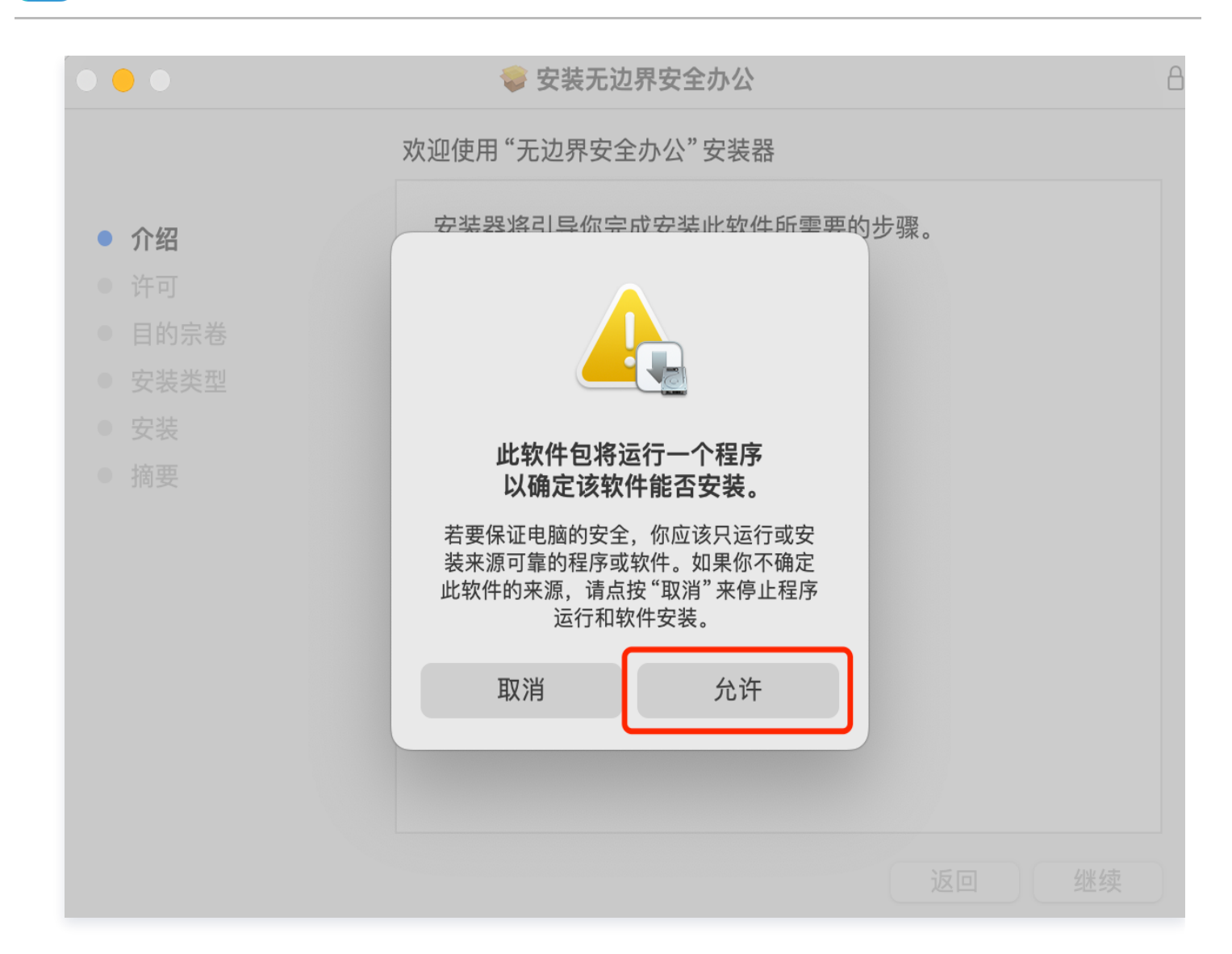

🕥 腾讯云